# Configuração Nice CondGo

Atenção: Os textos presentes nesse manual podem aparecer de forma diferente no seu ambiente. Isso ocorre devido a configurações definidas pela administração. Todos os textos do app são personalizáveis.

Para realizar a configuração do facial HikVision no app do CondGo acesse a opção "Dispositivos" no menu inicial.

Selecione "Novo dispositivo" no campo inferior direito

| Meus dispositivos Tarefas integradas |  |         |           |        |  |  |  |  |  |  |  |  |
|--------------------------------------|--|---------|-----------|--------|--|--|--|--|--|--|--|--|
|                                      |  |         | 1.1       |        |  |  |  |  |  |  |  |  |
|                                      |  | Q Busca | ir dispos | itivos |  |  |  |  |  |  |  |  |
|                                      |  |         |           |        |  |  |  |  |  |  |  |  |
|                                      |  |         |           |        |  |  |  |  |  |  |  |  |
|                                      |  |         |           |        |  |  |  |  |  |  |  |  |
|                                      |  |         |           |        |  |  |  |  |  |  |  |  |
|                                      |  |         |           |        |  |  |  |  |  |  |  |  |
|                                      |  |         |           |        |  |  |  |  |  |  |  |  |
|                                      |  |         |           |        |  |  |  |  |  |  |  |  |
|                                      |  |         |           |        |  |  |  |  |  |  |  |  |
|                                      |  |         |           |        |  |  |  |  |  |  |  |  |
|                                      |  |         |           |        |  |  |  |  |  |  |  |  |
|                                      |  |         |           |        |  |  |  |  |  |  |  |  |
|                                      |  |         |           |        |  |  |  |  |  |  |  |  |
|                                      |  |         |           |        |  |  |  |  |  |  |  |  |
|                                      |  |         |           |        |  |  |  |  |  |  |  |  |
|                                      |  |         |           |        |  |  |  |  |  |  |  |  |
|                                      |  |         |           |        |  |  |  |  |  |  |  |  |
|                                      |  |         |           |        |  |  |  |  |  |  |  |  |
|                                      |  |         |           |        |  |  |  |  |  |  |  |  |
|                                      |  |         |           |        |  |  |  |  |  |  |  |  |
|                                      |  |         |           |        |  |  |  |  |  |  |  |  |
|                                      |  |         |           |        |  |  |  |  |  |  |  |  |
|                                      |  |         |           |        |  |  |  |  |  |  |  |  |
|                                      |  |         |           |        |  |  |  |  |  |  |  |  |
|                                      |  |         |           |        |  |  |  |  |  |  |  |  |
|                                      |  |         |           |        |  |  |  |  |  |  |  |  |
|                                      |  |         |           |        |  |  |  |  |  |  |  |  |
|                                      |  |         |           |        |  |  |  |  |  |  |  |  |
|                                      |  |         |           |        |  |  |  |  |  |  |  |  |
|                                      |  |         |           |        |  |  |  |  |  |  |  |  |
|                                      |  |         |           |        |  |  |  |  |  |  |  |  |
|                                      |  |         |           |        |  |  |  |  |  |  |  |  |
|                                      |  |         |           |        |  |  |  |  |  |  |  |  |
|                                      |  |         |           |        |  |  |  |  |  |  |  |  |
|                                      |  |         |           |        |  |  |  |  |  |  |  |  |
|                                      |  |         |           |        |  |  |  |  |  |  |  |  |
|                                      |  |         |           |        |  |  |  |  |  |  |  |  |
|                                      |  |         |           |        |  |  |  |  |  |  |  |  |

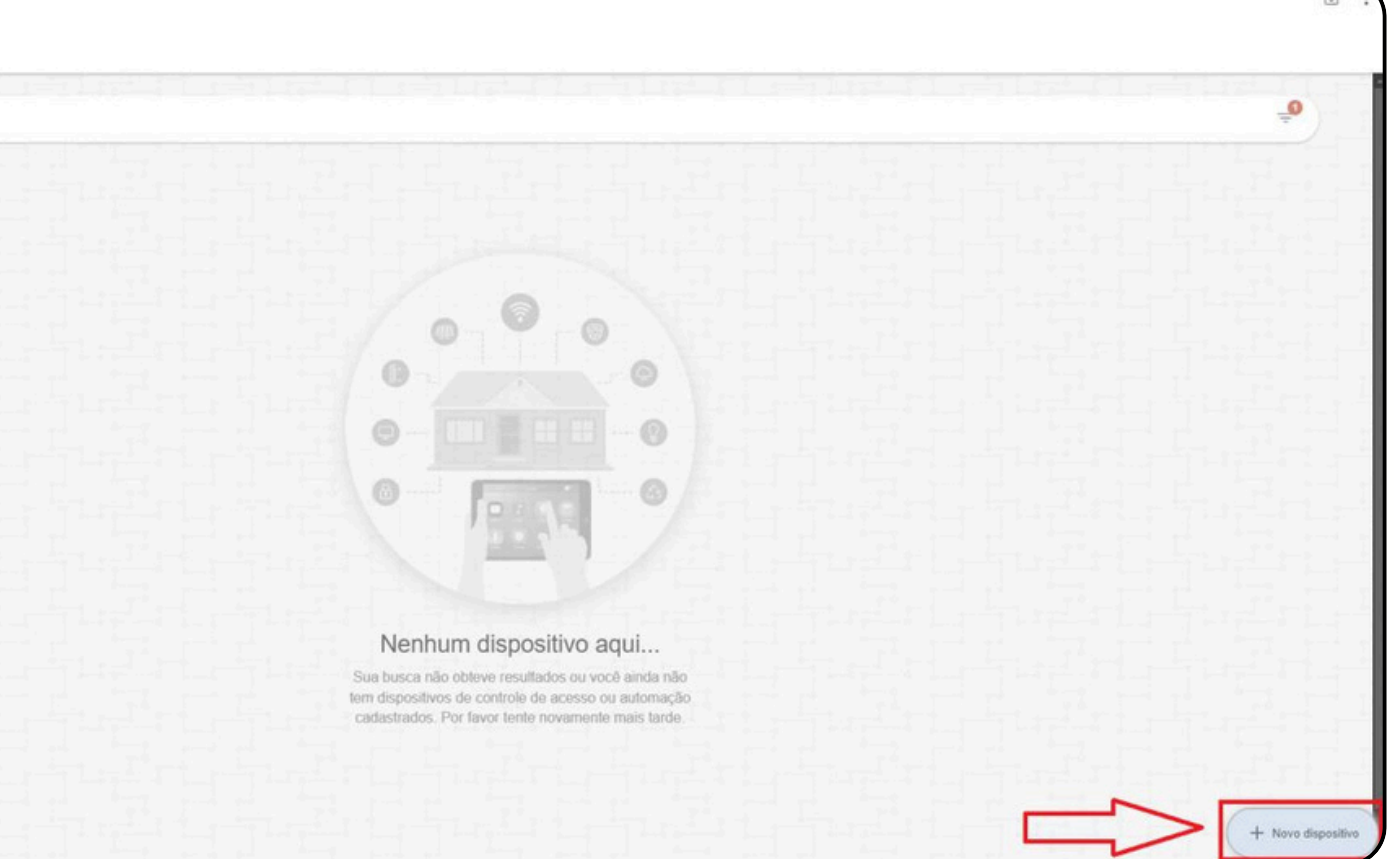

## Configuração Nice CondGo

Acessando o app, na parte superior esquerda tem seu nome de usuário, tipo de vínculo e código do condomínio, anote seu código de condomínio para adicionar ao NICE.

Depois de anotado acesse a interface do NICE.

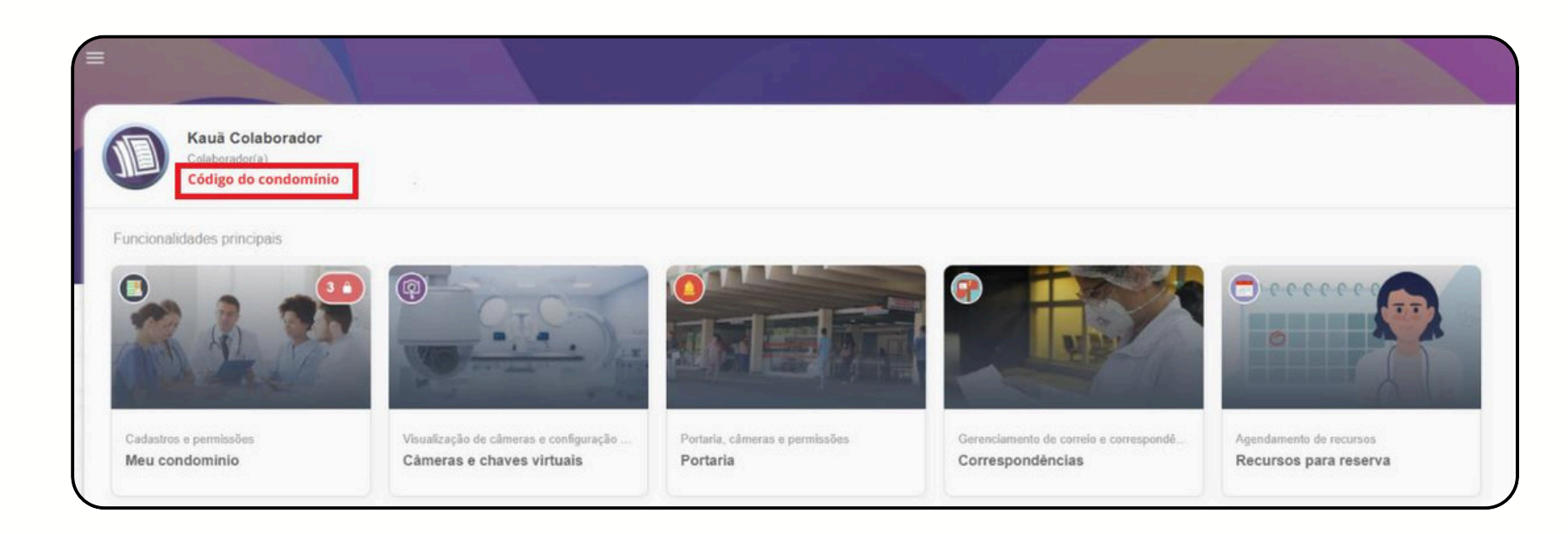

# **Configuração Nice** CondGo

Na interface do Nice, selecione a opção "Rede local" na barra esquerda.

Copie o "Endereço físico" para adicionar depois no CondGo.

Selecione a opção "Comunicação" na barra esquerda.

## **Rede Local**

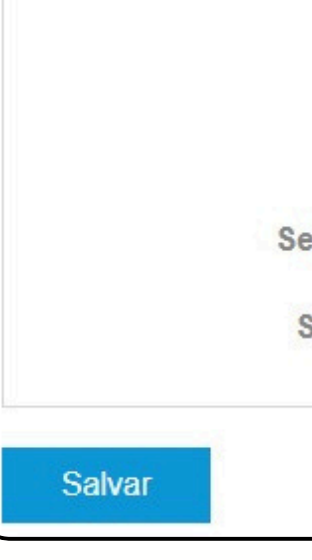

| <br>Endereço físico: |
|----------------------|
| Host:                |
| Habilitar DHCP:      |
| Endereço IP:         |
| Gateway padrão:      |
| iscara de sub-rede:  |
| r DNS preferencial:  |
| or DNS alternativo:  |

# **Configuração Nice** CondGo

Na categoria secundária você vai alterar:

- 1 Verificar se está na opção "Modo CLIENT".
- 2 Palavra pós-conexão: Adicionar o código do condomínio, informado como encontrar no passo 2
- 3 Host remoto / IP 1: Adicionar app.condgo.com.br
- 4 Salvar: Salve para finalizar as configurações.

Salvar

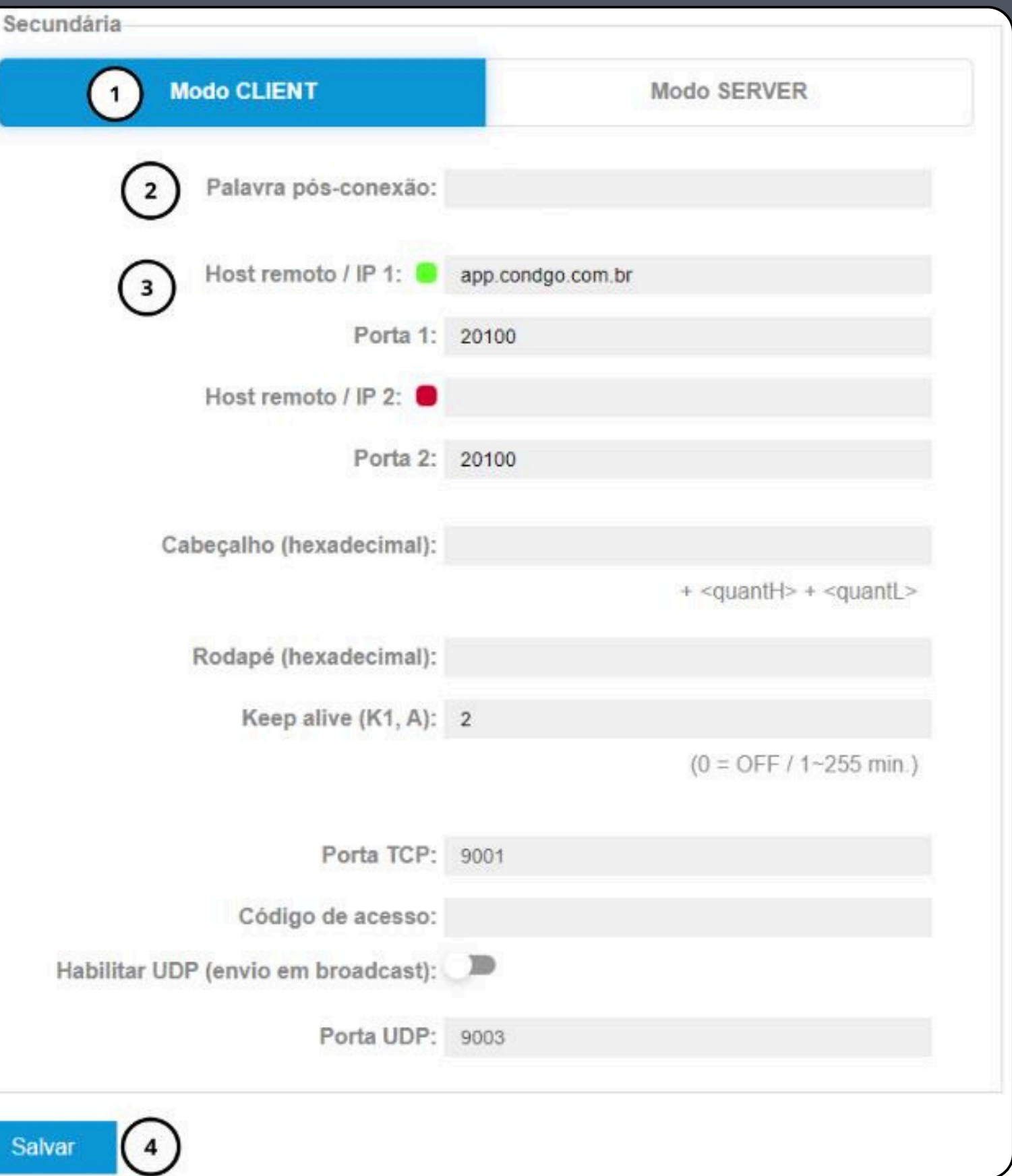

# Configuração Nice CondGo

De volta ao app do CondGo, acesse a aba "Dispositivos" no menu inicial.

Selecione "Novo dispositivo" no campo inferior direito.

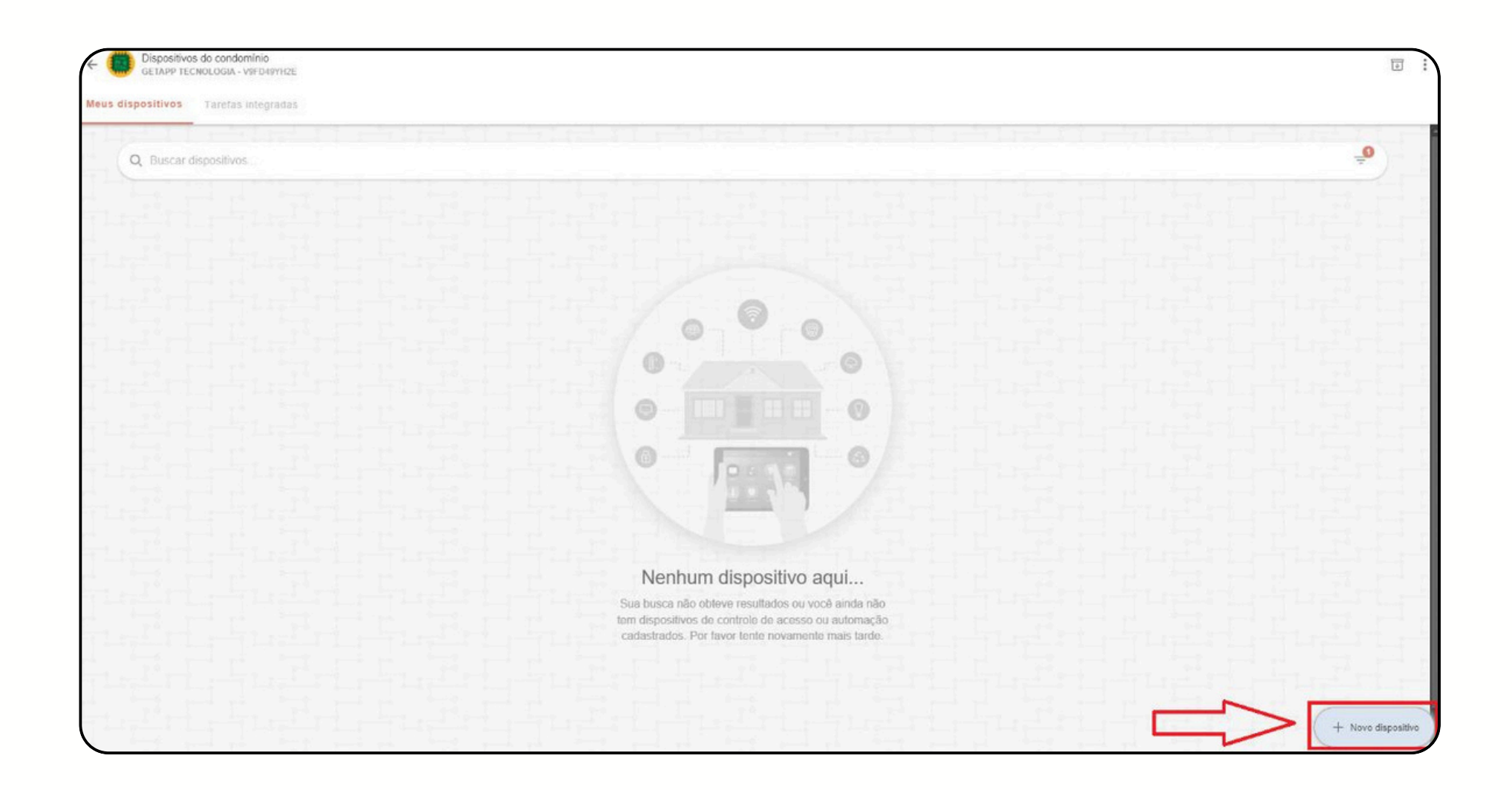

# Configuração Nice CondGo

1 – Selecione a opção "Dispositivo NICE".

2 – Informe o endereço físico (MAC address), adquirido na interface do NICE.

3 – Nome/Identificação: Escreva o nome para identificar o dispositivo no app.

4 – Descrição/Detalhes (Opcional): Adicionar detalhes sobre o dispositivo caso necessário.

5 – Cadastrar: Depois de tudo finalizado, clique no botão cadastrar para finalizar.

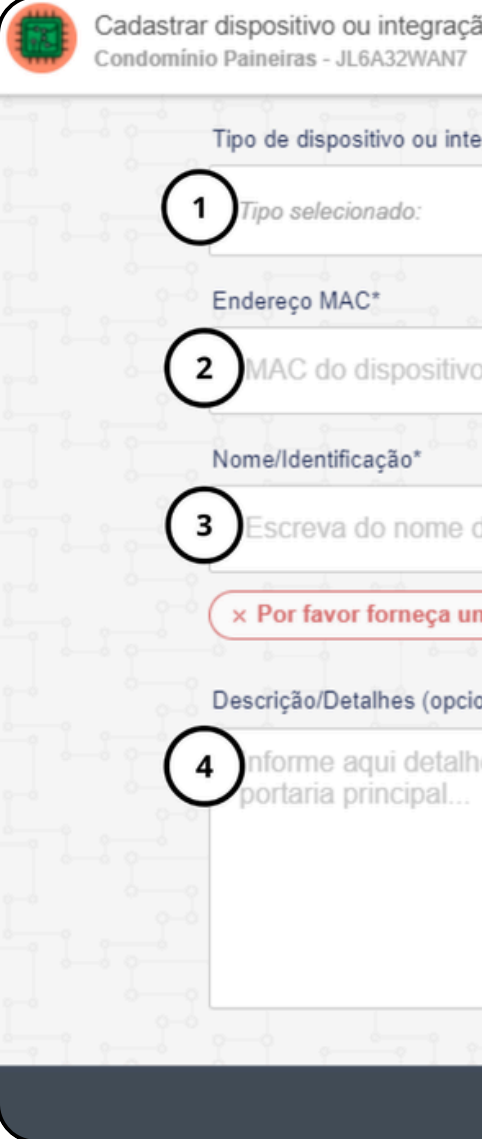

|                   |                   |                     |                 | Dispositiv     | o NICE 👻 |
|-------------------|-------------------|---------------------|-----------------|----------------|----------|
|                   |                   |                     |                 |                |          |
| )                 |                   |                     |                 |                |          |
|                   | i i               |                     |                 |                | i        |
| do disposi        | tivo ou integraç  | ão aqui             |                 |                |          |
| 0Q                | ad a-d            | o—0                 | h a h           | 0              |          |
| n nome pa         | a o dispositivo o | u integração que te | nha entre 3 e 2 | 00 caracteres. |          |
|                   |                   |                     |                 |                |          |
| onal)             |                   |                     |                 |                |          |
| onal)<br>es sobre | o dispositivo ou  | integração. Ex: D   | )ispositivo de  | automação para |          |
| es sobre          | o dispositivo ou  | i integração. Ex: D | )ispositivo de  | automação para |          |
| onal)<br>es sobre | o dispositivo ou  | i integração. Ex: D | Dispositivo de  | automação para |          |
| onal)             | o dispositivo ou  | ı integração. Ex: E | Dispositivo de  | automação para |          |
| onal)             | o dispositivo ou  | ı integração. Ex: I | Dispositivo de  | automação para |          |